## Panduan Instalasi dan Pendaftaran Aplikasi Telegram di Android

1. Silahkan download aplikasi "**Telegram**" melalui *Google Play Store*. Pilih Aplikasi **Telegram** yang dibuat oleh *Telegram Messengger LPP*. Kemudian pilih **Install**.

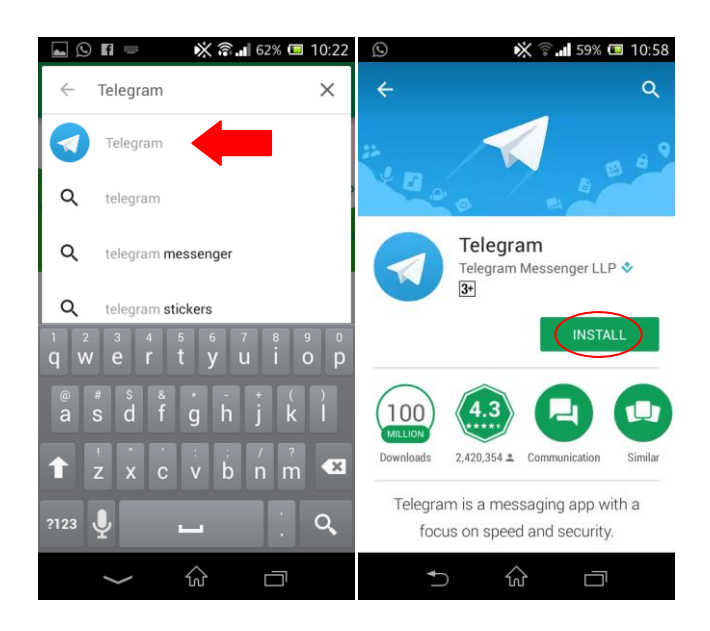

2. Setelah selesai install, pilih Open. Kemudian pilih START MESSAGING.

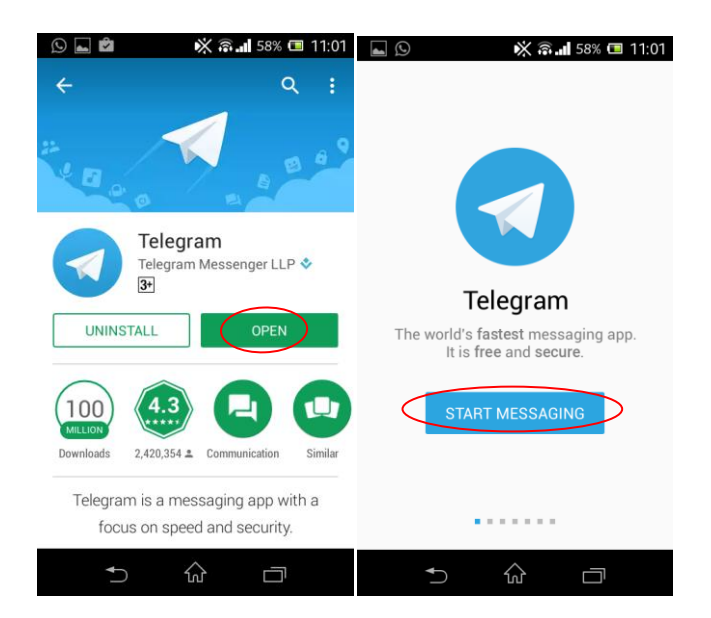

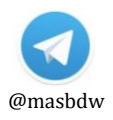

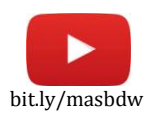

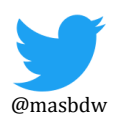

3. *Masukkan nomor hanphone Anda* yang aktif, kemudian pilih OK (tanda check pada kanan atas). Setelah itu masukkan kode verifikasi yang dikirim melalui SMS ke nomor Anda tadi (*biasanya langsung terverifikasi secara otomatis*).

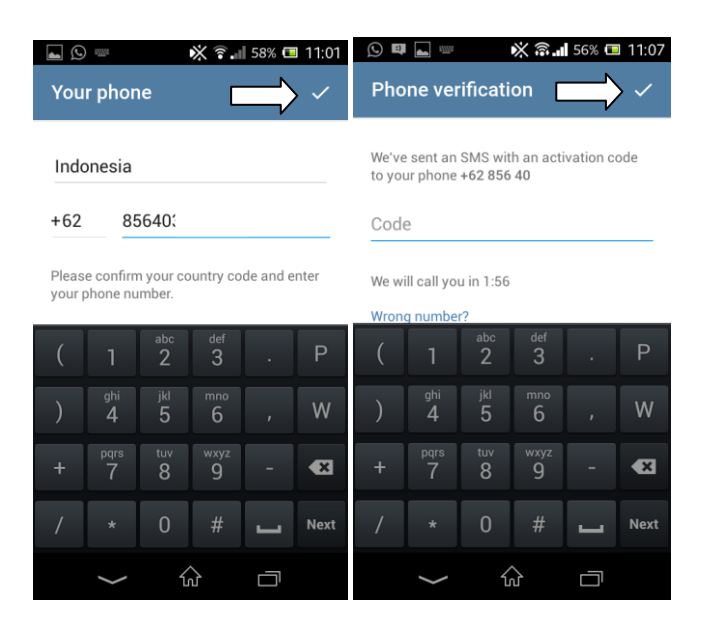

4. Pilih menu **OPTIONS** – setting. Masukkan **Nama Anda** untuk *ditampilkan di akun Telegram*. Pilih **OK** (*tanda check pada kanan atas*).

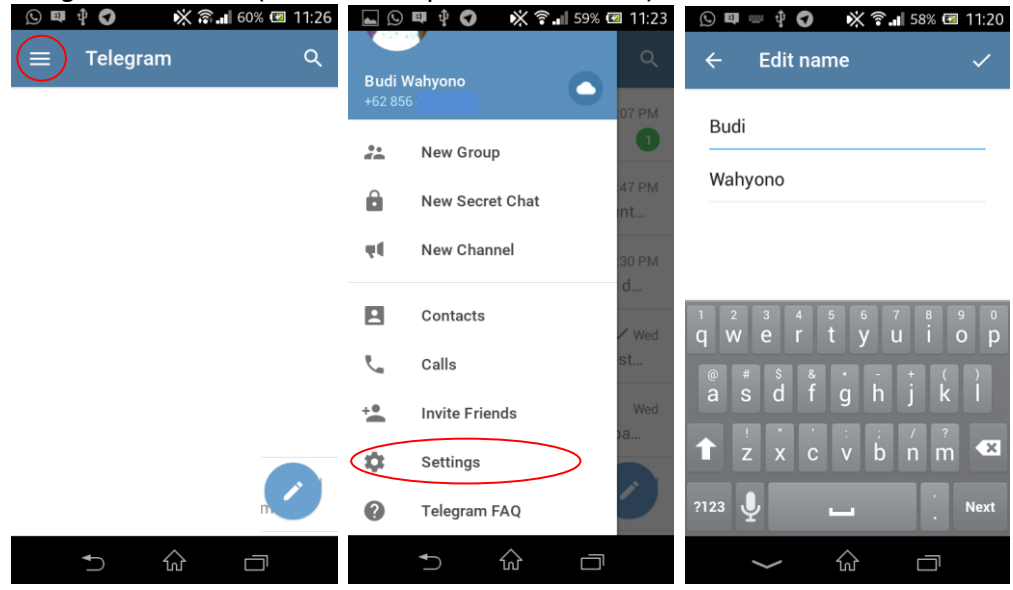

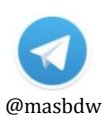

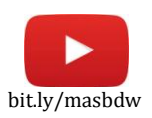

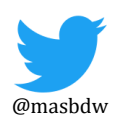

5. Untuk **mengganti foto** pada akun Telegram Anda, silakan pilih menu **OPTIONS** (pojok kiri atas) dan pilih **setting.** Pilih foto untuk ditampilkan. Isikan **username** untuk mempermudah pencarian akun Telegram Anda.

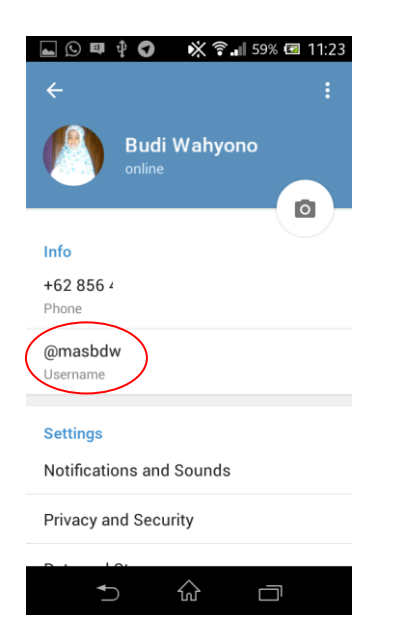

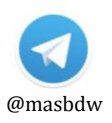

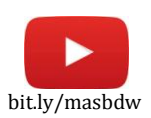

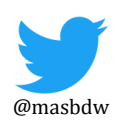

## Cara Join Grup Telegram "Info Layanan P2B LPPMP UNY"

1. Buka aplikasi Telegram Anda. Dan gunakan menu pencarian (pojok kiri atas).

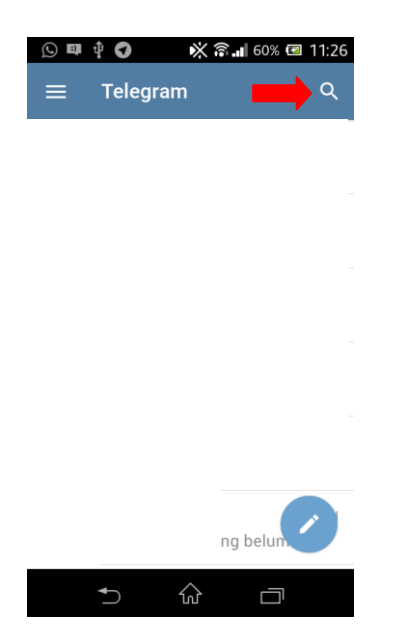

2. Ketikkan @info\_p2buny dan pilih ikon "Info Layanan P2B LPPMP UNY".

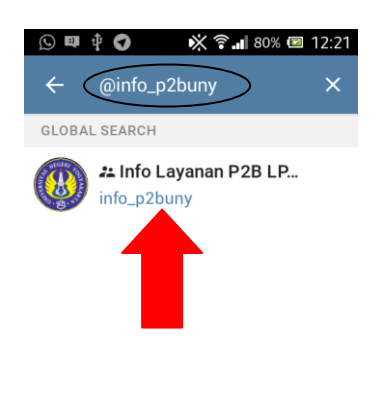

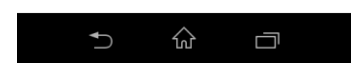

- 3. Pilih Join Group.
- 4. Selesai.

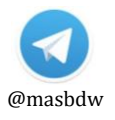

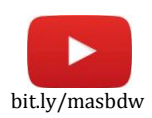

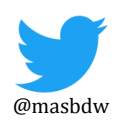